# 甘肃海联公共资源交易平台

## 用户操作手册 (2.0版)

#### 一、 用户注册

首先请尽量使用 windows10 系统自带的 IE 浏览器, 登陆甘肃海联公共资源交

易平台 (http://www.hlebidding.com) 首页选择"主体单位注册"一栏进行

|                 | 甘 肃 海 联 公 共 资 源 交 易 平 台<br>甘肃省军区工程建设项目招投标交易平台                                                                                                    |
|-----------------|----------------------------------------------------------------------------------------------------|
|                 | 自页 机构能介 交易振动 交易依思 下版中心 帮助中心 政策法规 蒙征人法经济家 四百                                                                                                    |
|                 | 4天是: 2020年5月15日星期五 天气预展: 兰州 ○ 30~27℃ 西北风 > □ 35人的五                                                                                                    |
| CA 镜办理指南<br>*** | ■L开IFFS系统入口<br>■L开IFFS系统入口                                                                                                    |
|                 | - 品切公的     - 小品切注語     - 小品の注意     - 小品の注意     - 小品の     - 小品の     - 小     - 小品の     - 小品の     - 小品の     - 小品の     - 小     - 小品の     - 小     - 小 |
|                 | · 2885              使記罪 膀胱物 交通 水利 其他 重结用         · 小和編                                                                                                    |
|                 | (周江)出版公司版道四/#4841.      (周辺)出版 2 世話50年公司 第5512550 第542550 第542550 第542550 第542550 第542550 第542550 第542550 第542550 第542550 第542550 第542550 第542550 第542550 第5425 第54250 第5425 第5425 第5455 第555 第5                                                                                                    |
|                 | ・ 施工運用総天水構2017年間地。 -  19417 1 は2017年31 (正式用版工) 194 (正式用版工) 194 (正) 194 (Int Lat Lat Lat Lat Lat Lat Lat Lat Lat La                                                                                                    |

注册。

页面将自动跳转至"甘肃省公共资源交易数字证书(CA)互认共享平台",按

照页面要求用手机号注册。并按其流程完善企业信息,提交认证等待审核。

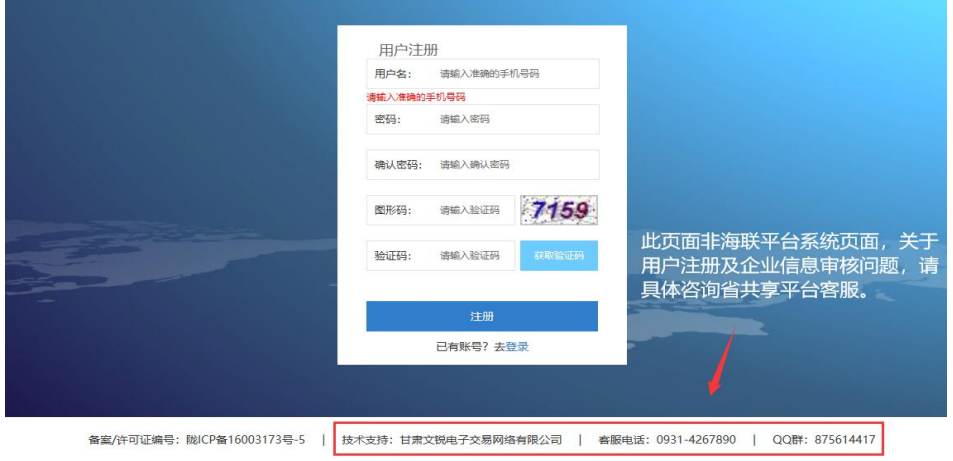

Copyright © 2016 - All Rights Reserved - ggzyjy.gansu.gov.cn

| 🖉 甘素省公         | 共资源交易主体共享平台               |                                                                                                    |
|----------------|---------------------------|----------------------------------------------------------------------------------------------------|
| 分本             | <b>希</b> 首页 ) 企业信息        |                                                                                                    |
| ✿ 金型信息 ~       | 人北佐西                      |                                                                                                    |
| • 企业信息         | 正亚信息                      |                                                                                                    |
| 証书の理           | 交易主体名称: 甘肃文锐电子交易网络有限/     | a                                                                                                    |
| 我的证书           |                           | it statement.                                                                                                    |
| 帮助手册           | 土44 奕羽: 这人和吗              | 1.001 HH (101 - 100 - 100 - 10 |
| ۲              | 法人姓名:                     | 法人手机:                                                                                                    |
|                | 开户行银行:                    | 版本号:                                                                                                    |
|                | 认证情况: 未认证                 |                                                                                                    |
| 此页面非海<br>请具体咨询 | 联平台系统页面,关于企业信<br>省共享平台客服。 | □ □ □ □ □ □ □ □ □ □ □ □ □ □ □ □ □ □ □                                                                                                    |

如不清楚公司是否已注册,可登录甘肃省公共资源交易局官网,在"办事窗口"

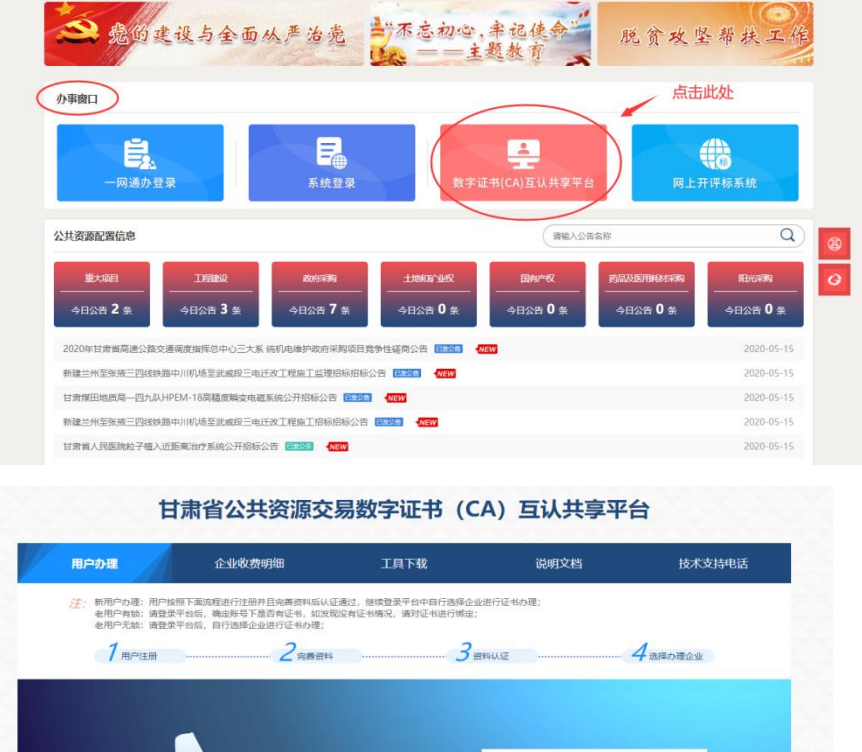

一栏,选择箭头所指的界面,点击后选择"用户查询"。

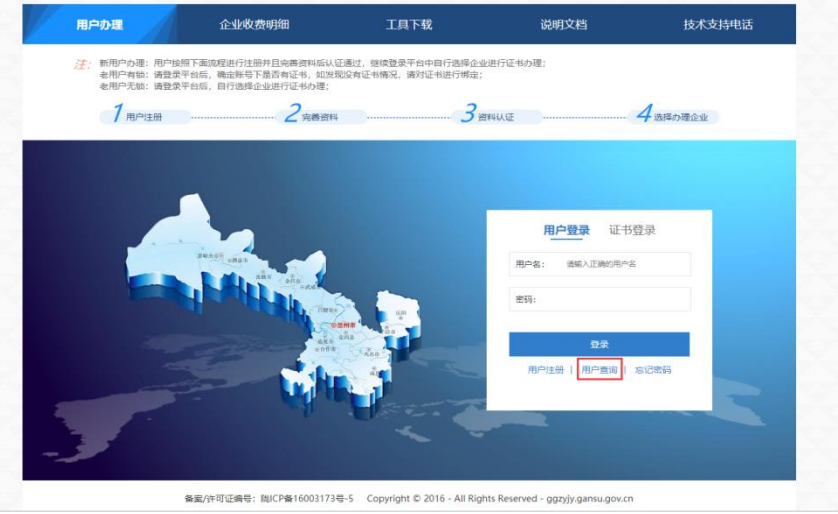

输入公司名称及验证码便可查询到相关信息。如公司已注册,可用查询到的手

机号登录,未查询到的点击"用户注册"。

| HIPOPAL                                                                                                    |                                                                                                    | 上具下载                                                                                                    | 说明又相                                                                                                    | 技术文诗书版                                 |
|----------------------------------------------------------------------------------------------------|----------------------------------------------------------------------------------------------------|----------------------------------------------------------------------------------------------------|----------------------------------------------------------------------------------------------------|----------------------------------------|
| 注:新用户の理:用户按                                                                                                    | 照下面流程进行注册并且完善资料后认识<br>还会后,通应就是下是否有还当,机分别                                                                                                    | E通过,继续登录平台中自行选择企业<br>2005年17月8日,通知江来进行邮合。                                                                                                    | と进行证书の理;                                                                                                    |                                        |
| 老用户无锁: 请登录                                                                                                    | 平台后, 自行选择企业进行证书办理;                                                                                                    | USE TO BE TO BE OF , BRING BE TO RET 3 SHALE ,                                                                                                    |                                                                                                    |                                        |
| 7 用户注册                                                                                                    | ······2 <sub>完善资料</sub>                                                                                                    |                                                                                                    | 料认证                                                                                                    | 4 选择办理企业                               |
|                                                                                                    |                                                                                                    |                                                                                                    |                                                                                                    |                                        |
|                                                                                                    |                                                                                                    |                                                                                                    |                                                                                                    |                                        |
|                                                                                                    | <返回                                                                                                    |                                                                                                    | ×                                                                                                    |                                        |
|                                                                                                    | 个人姓名:                                                                                                    |                                                                                                    |                                                                                                    |                                        |
|                                                                                                    | 请输入个                                                                                                    | 人姓名                                                                                                    | 録                                                                                                    | 正书登录                                   |
|                                                                                                    | CRASE shan                                                                                                    | 号码:                                                                                                    | <b>180 入下:</b> 80%                                                                                                    | mes:                                   |
|                                                                                                    |                                                                                                    | 份证号码                                                                                                    |                                                                                                    |                                        |
|                                                                                                    |                                                                                                    | 信自利法有限事任公司                                                                                                    |                                                                                                    |                                        |
|                                                                                                    | 企业社会编                                                                                                    | 一信用代码:                                                                                                    |                                                                                                    |                                        |
|                                                                                                    | 请输入社                                                                                                    | 会统一信用代码                                                                                                    | 52                                                                                                    |                                        |
|                                                                                                    | 图形验证明                                                                                                    |                                                                                                    | 用户重                                                                                                    | 1 本记成码                                 |
|                                                                                                    | 3811                                                                                                    | 3                                                                                                    | 811                                                                                                    |                                        |
| 1                                                                                                    |                                                                                                    | 2541300 41 42                                                                                                    |                                                                                                    |                                        |
|                                                                                                    |                                                                                                    | 重找用户名                                                                                                    |                                                                                                    |                                        |
|                                                                                                    |                                                                                                    |                                                                                                    | the second second second second second second second second second second second second second second second s                                                                                               |                                        |
| 用户办理                                                                                                    | 警察/许可证编号: 脚CP警160031734<br>企业收费明细                                                                                                    | ■-5 Copyright © 2016 - All Rigt<br>工具下载                                                                                                    | hts Reserved - ggzyjy.gansu.g<br>说明文档                                                                                                    | ov.cn<br>技术支持电话                        |
| 用户 <b>办理</b><br>注:新用户办理:用户缺词:<br>参用户有物:请贷款                                                                                                    | 警察/许可证编号: 脚CP备160031734<br>企业收费明细<br>容下面流程进行注册并且完备资料运送员<br>平台后,端色转写下是首者证书,2025                                                                                                    | E-5 Copyright © 2016 - All Righ<br>工具下税<br>通过, 総成登录平台中自行选择合1<br>20年回七時元, 請知证书进行考虑;                                                                   | hts Reserved - ggzyjy.gansu.g<br>说明文档<br><sup>送进行证书办理</sup> :                                                                                                    | sw.cn<br>技术支持电话                        |
| 用户办理<br>注:新用户办语:用户级:<br>老用户有题: 责登录:<br>老用户有题: 责登录:                                                                                                    | 養養/中可逆病号: 即/CP数160031734<br><u>企业收费明细</u><br>百重的原进行注册并且改善资料后以、<br>产后。 建型电写下是当有证书, 如觉现<br>产后。 自行选择企业进行证书办课:<br>2                                                                                                    | <ul> <li>5 Copyright © 2016 - All Right<br/>工具下数<br/>通过、健康登录于会中自行造塔企<br/>設有证书簿品、講訂证书进行常金:</li> </ul>                                                 | nts Reserved - ggzyjy.gansu.g<br>说明文档<br>Lill在示动理:                                                                                                    | ov.cn<br>技术支持电记                        |
| 用户办理<br>注:新用户内理:用户组<br>也用户有题: 表登录<br>也用户无题: 表登录<br>1 用户注册                                                                                                    | 養養/仲可证得有: 即/P餐160031734<br>介小/收费時細<br>下面的原因行起的并且完善资料后认识<br>P4后, 商行选择企业进行证书办理:<br>                                                                                                    | -5 Copyright © 2016 - All Right<br>工具下税<br>に通过、總統登录予約中自行通路企う<br>2016年にも結果、購加证书进行構造:<br>                                                              | tts Reserved - ggzyjy.gansu.g<br>说明文档<br><sup>因</sup> 即示证书办理:<br>新和从证                                                                                                    | 59.cn<br>技术支持电源<br>4 <sub>选择办理企业</sub> |
| <b>用户力理</b><br>注:新用户内语:用户描<br>を用户有部: 美登录<br>を用户无部: 美登录<br>1 用户注册                                                                                                    | 警察/钟可证确句:即CPM160031734<br><u>企业收获明细</u><br>客下面均增进行注册并且完善资料与认识<br>P4后、自行选择企业组行注外力课:<br>2 完善资料                                                                                                    | -5 Copyright © 2016 - All Right<br>工具下载<br>通过、煤炭型录子会中自行选择企<br>認久利益书编说、编对证书编计,增加<br>3                                                                 | hts Reserved - ggzyjy.gansu.g<br>说明文档<br>出进行证书办理:<br>新新认证                                                                                                    | 5xxn<br>技术支持电话<br><b>4</b> .8.释办理企业    |
| 用户力理<br>注:新用户力源:用户线<br>使用户有能:病意录<br>电用户无能:病意录<br>1 用户注册                                                                                                    | 各業パ中可逆機等: 総にPを160031734<br>企业收费明知<br>部下面応超進行注册并且完善資料に以加<br>中回。通过地等下最适何证书。如果<br>Pass。自行选择企业进行证书の语:<br>2 完善資用                                                                                                    | -5 Copyright © 2016 - All Right<br>工具下税<br>通过、煤炭製造学行会中自行選擇企会<br>認知证书情况、第37证书提行構造:<br>                                                                | tts Reserved - ggzyjy.gansu.g<br>说明文档<br>即进行证书办理:<br>2时以近<br>————————————————————————————————————                                                                                                    | ov.cn<br>技术支持电源<br>4.选择办理企业            |
| <b>用户力理</b><br>注: 新用户の道: 用户国<br>参用户有部: 清登录<br>を用户方部: 清登录<br>1 用户注册                                                                                                    | 各業パ中可逆機等: 説にPを160031734<br><u>企业收费明細</u><br>年回応期出行注册并且完美資料年后以復<br>中回、構成時等下最活得证书の項:<br>2 完善資料<br>く返回<br>2 第                                                                                                    | 5 Copyright © 2016 - All Right<br>工具下载           選其、環境委員会干台中自行選擇全           認識人環境委員会干台中自行選擇全           認知是世情報見、第知证书提行構造:           3 1           56% | tts Reserved - ggzyjy.gansu.g<br>说明文档<br>設造行证书の理:<br>許利以正<br>用户名                                                                                                    | ov.cn<br>技术支持电淀<br>4.选择办理企业            |
| <b>用户力理</b><br>注: 新用户力理: 用户组<br>使用户有部: 演登录<br>使用户方部: 演登录<br>引 用户注册                                                                                                    | 全型/中可逆病号: 説にPを160031734<br>企业收费明細<br>目下面応用出行注助并且完美的本語に以<br>中国。 構成相称下見活有证件、如政<br>中国。 構成相称下見活有证件、如政<br>中国。 一日の時度の注意中で<br>・ 2 完善政<br>・ 2 定日<br>・ 2 世界の<br>・ 2 世界の                                                                                                    | -5 Copyright © 2016 - All Right<br>工具下税<br>通过、環境整要子台中自行選擇企会<br>認知证书情况、第对证书进行構定:<br>3 第<br>                                                           | tts Reserved - ggzyjy.gansu.g<br>说明文档<br>助进行证书の理:<br>部時以近<br>用户名<br>提示                                                                                                    | ov.cn<br>技术支持电道<br>                    |
| 用户力理           注:         新用户力理:           ●用P有10:         資登录           ●用P右10:         資登录           ●用P右2:         資登录           1         用户注册                                                                                                    | 金重/中司证表明: 即にPを160031734<br><u>介小火牧表明知</u><br>率下面防衛进行注册并且完美资料与以近<br>PEG、自行法考企业投行注册并且<br>2 完美武年<br>2 完美武年<br>- 2 完美武年<br>- 2 完美武年<br>- 2 完美武年<br>- 2 定日<br>- 2 定日<br>- 2 正日<br>- 2 正日<br>- 2 正<br>- 2 正日<br>- 2 正日<br>- | -5 Copyright © 2016 - All Right  - エ具下載                                                                                                    | ths Reserved - ggzyjy.gansu.g<br>说明文档<br>設造行证书の理:<br>評解以正<br>開户名<br>課題<br>現代<br>現代<br>現代<br>現代<br>現代<br>現代<br>現代<br>に<br>現代<br>に<br>現代<br>に<br>の<br>の<br>の<br>の<br>の<br>の<br>の<br>の<br>の<br>の<br>の<br>の<br>の | ov.cn<br>技术支持电淀<br>                    |
| 用户力理           注         新用户力理:         用户技           ●用P石田::         黄豆米         日           1         用户注册         日                                                                                                    | 金重/中可证电号: 即にPを160031734<br><u>介小火牧方明知</u><br>第下面防御出行注册并且完全资料与以及<br>P166、由行法考全处理打正的并且完全资料<br>2 完善政策<br>2 完善政策<br>4 支援<br>1 宏写単伝信号<br>日常用等低目号<br>1 宏写単伝信号                                                                                                    | Copyright © 2016 - All Right                                                                                                    | ths Reserved - ggzyjy.gansu.g<br>说明文档<br>設造行证书の理:<br>評解以正<br>開户名<br>取入正确<br>取入正确                                                                                                    | ov.cn<br>技术支持电淀<br>                    |
| 用户力理<br>注: 新用户力理: 用户组<br>会用户有助: 清登录:<br>名用户无由: 清登录:<br>7 用户注册                                                                                                    | <ul> <li>金属/中可证电号: 即にPを160031734</li> <li><u>介小火次方明/用</u></li> <li>日本地均可注册并且完全资料与公式目前</li> <li>日本地均可注册并且完全资料与公式目示</li> <li>2 完善政策</li> <li>2 完善政策</li> <li>2 完善政策</li> <li>2 完善政策</li> <li>2 完善政策</li> <li>2 完善政策</li> <li>2 完善政策</li> </ul>                                                                                                    |                                                                                                    | ths Reserved - ggzyjy.gansu.g<br>说明文档<br>設想行证书の理:<br>評解以注<br>開户名<br>解決正確<br>解決正確                                                                                                    | 5xcn<br>技术支持电淀<br>                     |
| 用户力理           注:         新用户力理:           金用P有能:         黄盘来:           金用P石能:         黄盘来:           1         用户注册                                                                                                    | <ul> <li>金属/中可证电号: 即にPを160031734</li> <li><u> </u></li></ul>                                                                                                    | Copyright © 2016 - All Right                                                                                                    | ths Reserved - ggzyjy.gansu.g<br>说明文档<br>設想行证书の理:<br>評解以注<br>用户名<br>服人正确                                                                                                    | 5xcn<br>技术支持电淀<br>                     |
| <b>ਸਸੇ-&gt; ਸਿ</b><br><b>*</b> : #ਸਸ਼ਾ-> ਸ਼ਾ: ਸ਼ਰੋੜਾ<br>#ਸਾ-> ਸ਼: ਸ਼ਰੋੜਾ<br>- 1 ਸ਼-> ਸ਼ਰੋੜਾ<br>- 1 ਸ਼-> ਸ਼ਰੋੜਾ<br>- 1 ਸ਼-> ਸ਼ਰੋੜਾ<br>                                                                                                    | <ul> <li>金属/中可证电号: 即にPを160031734</li> <li><u> </u></li></ul>                                                                                                    |                                                                                                    | ths Reserved - ggzyjy.gansu.g<br>说明文档<br>設想行证书の理:<br>評解以注<br>用户名<br>開入正确<br>233                                                                                                    | 5xcn<br>技术支持电淀<br>                     |
| 用户力理           注:         新用户力理:         用户书面::         書型梁           2月の子面::         書型梁         月                                                                                                    | <ul> <li>金属/中可证电号: 即にPを160031734</li> <li><u> </u></li></ul>                                                                                                    | Copyright © 2016 - All Right                                                                                                    | ths Reserved - ggzyjy.gansu.g<br>说明文档<br>設进行正书の理:<br>評料以正<br>用户名<br>現入正書<br>現合言                                                                                                    | 5xcn<br>技术支持电源<br>                     |
| <b>用户力理</b><br>新用 <sup>中</sup> 力型: 用中紙<br>使用甲石酸: 消费菜<br>使用甲石酸: 消费菜<br>一<br>1 用中は計                                                                                                    | <ul> <li>金属/中可证电号: 助にPを160031734</li> <li><u>ムリ火攻次明知</u></li> <li>エス山坂立山戸江西井日完美着雪にらいえ<br/>下回。他行出考之中にす。 処以<br/>Prof. 自行出考企业日子江市力主<br/>「二」「二」「二」「二」「二」「二」「二」「二」「二」「二」「二」「二」「二」「</li></ul>                                                                                                    |                                                                                                    | ths Reserved - ggzyjy.gansu.g<br>说明文档<br>設进行正书の理:<br>評単以正<br>用户名<br>単一二<br>単一二<br>二<br>一<br>二<br>二<br>二<br>二<br>二<br>二<br>二<br>二<br>二<br>二<br>二<br>二<br>二                                                    | 5xxxx<br>技术支持电源<br>                    |
| <b>пр-рад £</b> :       \$\$\mathcal{m}\$\mathcal{m}\$\mathcal\mathcal{m}\$\mathcal{m}\$\mathcal{m}\$\mathcan | <ul> <li>全国/中町正義寺: 助にPを160031734</li> <li><u>ムリ火文次明知</u></li> <li>エースの原型出行注動并且完美者理に以及<br/>下回。他行動場合と知行注めがま<br/>一名 完善者用<br/>一名 完善者用</li> <li>「日本市場合の正式行注めの注<br/>「日本市場合の正式」</li> <li>「日本市場合の正式」</li> <li>「日本市場合の正式」</li> <li>「日本市場合の正式」</li> </ul>                                                                                                    |                                                                                                    | ths Reserved - ggzyjy.gansu.g<br>说明文档<br>設造行正书の環:<br>評料以正<br>用户名<br>単次正義<br>現户書                                                                                                    | 5xxxx<br>技术支持电源<br>                    |
| <b>ПРФУЩ</b>                                                                                                    | <ul> <li>         ・ 酸/中可逆电号: 酸/P年160031734         <ul> <li></li></ul></li></ul>                                                                                                    |                                                                                                    | ths Reserved - ggzyjy.gansu.g<br>说明文档<br>設造行正书の理:<br>評単以正<br>用户名<br>単一二<br>用户名<br>一<br>現<br>二<br>二<br>二<br>二<br>二<br>二<br>二<br>二<br>二<br>二<br>二<br>二<br>二                                                    | 5xxx<br>技术支持电源<br>                     |

### 二、 CA 数字证书绑定

企业信息审核通过后,打开省共享平台界面选择"用户登录",输入手机号及 密码进入系统。

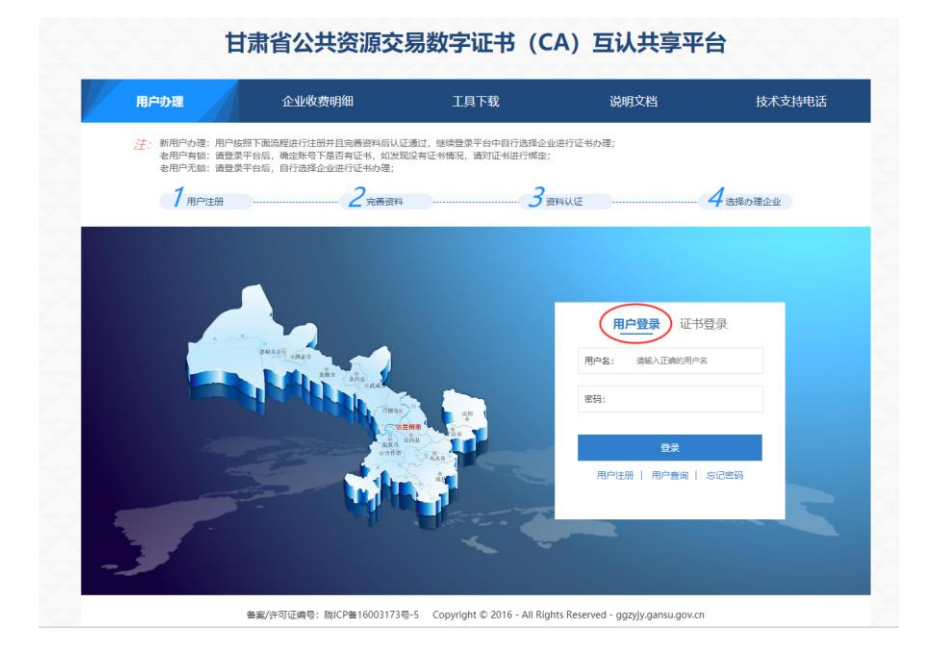

绑定之前将 CA 数字证书插入电脑。电脑如未识别 CA 锁请先安装插件。

| nar varan                  | 企业收费明细                                                                       | 工具下载                                | 说明文档                   | 技术支持电话             |
|----------------------------|------------------------------------------------------------------------------|-------------------------------------|------------------------|--------------------|
| 注: 新用户办理<br>者用户有销<br>者用户无稿 | :用户按照下面流程进行注册并且完善资料后认证逾<br>:请登录平台后,确定账号下是否有证书,如发现2-<br>:请登录平台后,自行选择企业进行证书办理; | 过,继续登录平台中目行选择企业进<br>有证书情况,请对证书进行绑定; | 行证书办理;                 |                    |
| 7 用户                       | 注册 2 <sub>完香资料</sub>                                                         | <u> </u>                            | UE                     | 4选择办理企业            |
| 日本語の注意である (日本語の)           | 资源交易主体共享年台<br>1988年14月(CA)至16共享年台                                            |                                     |                        |                    |
| 个人中心                       | 脅 首页 → 用户总流                                                                  |                                     |                        |                    |
| 企业信息 🗸                     | 田内市                                                                          |                                     |                        |                    |
| 公共资源交易主体信息                 | 用户总觉                                                                         |                                     | 在注册的                   | 的手机号这一栏            |
| 医药采购用户主体信息                 | Q,输入时自动搜索本页,回车搜索全部                                                           |                                     | <b>点击</b> 此处           | E绑在CA数子址书          |
| 用户及证书办理                    | ■ 公共资源交易主体用户                                                                 |                                     |                        |                    |
| 我的证书                       | 登录名 用户类型 手机                                                                  | 1号 最后登录时间                           | 登录次数                   | 握作                 |
| 帮助手册                       | 151 企业管理员                                                                    |                                     | 田 安易半台证书办世             | 田 修改用户名 田 修订给经经济   |
| ۲                          |                                                                              |                                     | 田 交易干给证书办理             | 田 佛政用作者 田 御道部投标证书  |
|                            | ■ 摩菇田白                                                                       |                                     |                        |                    |
|                            | Box                                                                          | 用白米雨                                | \$A                    | 120                |
|                            |                                                                              |                                     |                        |                    |
|                            | •                                                                            |                                     |                        |                    |
|                            | 证书:                                                                          | — 请选择                               | —                      | ~                  |
|                            | 硬件序列号:                                                                       |                                     | 1. 首先点击此处              |                    |
|                            |                                                                              |                                     | 获取ca序列号                |                    |
|                            | 获取证书                                                                         | 更件序列号                               | 文硬件序列号                 |                    |
|                            | 登录密码:                                                                        |                                     | 2. 其次输入共享平             | 台密码                |
|                            |                                                                              |                                     | 非CA锁密码                 |                    |
|                            | 温春促示:<br>1:确认电脑端只插入了当前需                                                      | 绑定的锁,若电脑端播                          | <del>〔</del> 入了多把锁会导致证 | 书信息有               |
|                            | 误!                                                                           | 题件序列号,请点击修改                         | 文硬件序列号,确保硬             | 件序列号与              |
|                            | 2:成兴证书绑定时若无法获取。<br>i信中一致!                                                    |                                     |                        |                    |
|                            | 2:成兴证书绑定时者无法获取&<br>i信中一致!                                                    | 到证书? 点击下载安装                         | 证书插件                   |                    |
|                            | 2.成兴证书绑定时者无法获取被<br>i信中一致!                                                    | 到证书? 点击下载安装                         | 证书插件                   | 未识别到CA锁<br>的 语占击此处 |

#### 三、 用户登录

CA 数字证书绑定成功之后,请使用 windows10 系统自带的 IE 浏览器打开海

联平台官网, 点击首页"投标企业登录"

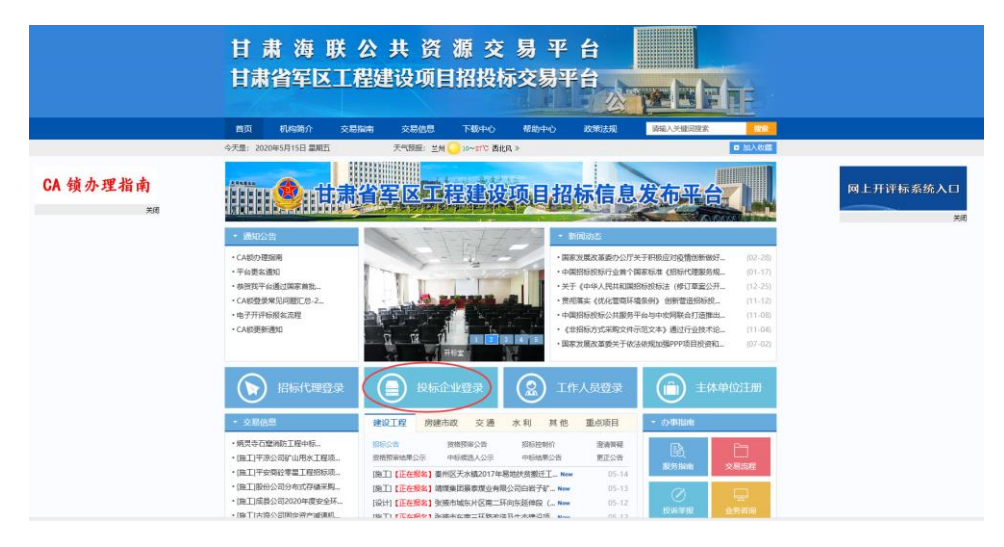

进入登录界面,首先下载并安装海联平台 CA 数字证书驱动(甘肃互通版)

|        | <image/> <section-header><section-header><section-header><section-header><section-header><section-header><text></text></section-header></section-header></section-header></section-header></section-header></section-header>                                                                                                    |       |
|--------|----------------------------------------------------------------------------------------------------|-------|
| 驱动下载   | *4回26 (11年11年11歳年)                                                                                                    | ×     |
|        | たか: 12221MB 整新日間: 2019-10-10 新年: 12     下版     下版     日本     下版     日本     日本 |       |
|        | IF M British                                                                                                    |       |
|        | 新点服动(甘肃王联后派员)最由新点版件对他成识(A、文税CARCFCA推出的一款CAE书安全播散应用,软件超修有效地实现电子身份认证,保<br>编码投制过程中用户也思考就提的安全性和可靠性。                                                                                                    |       |
|        | 较许适用挖溉方:敞雨,定西,说纸,兰州,滇泉,海影。                                                                                                    |       |
|        | 持有CAEH的电户,安美本取作后。即同在对放平台实现哪税。验证登录,经纸,前密加非子莲薄等操作,在安美动北加地区的街台经板工具软件后,即同使用CAE书来和作加些的股税文件,同时,安装此本版本取问后。软件再提供证书检测,本和环境保护、本非环境检测,一种修数、人工客服和自动更加等多种功能。全方位研FCAE书使用环境,为用户的图图R核工作保障户值。                                                                                                    |       |
| 安装成功之后 | ,打开检测工具,插 CA 锁先对使用的电脑环                                                                                                    | 词进行检测 |

| EI集&CA新点证书的手<br><b>Eppoint</b> 新点证书助手                                                                                                    | - ×<br>(2)<br>亚书显示 登章显示                                                                                                    |
|----------------------------------------------------------------------------------------------------|----------------------------------------------------------------------------------------------------|
| xx<br>• • • • • • • • • • • • • • • • • • •                                                                                                | 次迎使用甘肃省多CA证书助手 展新检测时间 2020-05-09 11:01:55 ////////////////////////////////                                                                |
| <                                                                                                    | ▲ ● ● ● ● ● ● ● ● ● ● ● ● ● ● ● ● ● ● ●                                                                                                   |
| 主集&CA新点ご书助手 Eppine 新点证书助手 -進参列 -進参列 6) 检测通过                                                                                                | - ×<br>② 企<br>亚书显示 送單显示<br><u></u>                                                                                                    |
| 常規修复項<br>建议修复項<br>证书残留检测<br>通子特全制<br>相证书检测<br>本系統結检测<br>证书初始化检测<br>签名验签检测<br>加密解密检测<br>证书有效期检测<br>逐年会测<br>超一年有效期检测<br>逐年会测<br>通子有效期检测<br>图 | ●<br>●<br>●<br>●<br>●<br>●<br>●<br>●<br>●<br>●<br>●<br>●<br>●<br>●<br>●<br>●<br>●<br>●<br>●                                               |
| <b>请选择平台</b><br>Choose Platform                                                                                                    | <ul> <li>ご州市公共资源交易中心</li> <li>ゴ東海联公共资源交易平台</li> <li>定西市公共资源交易中心</li> <li>陇南市公共资源交易中心</li> <li>酒泉市公共资源交易中心</li> <li>逐城市公共资源交易中心</li> </ul> |

登录时一定注意:不管是海联平台的 CA 数字证书还是其他平台的 CA 数字证

- / 甘肃海联公共资源交易平台 输入口令 × 请输入设备的用户口令: \*\*\*\*\* ⊙证书 Key登录 确定 取消 2 ..... ● 手册下载 | 〇 驱动下载 免费注册 登录 第一次输入的密码 CA锁办理指南 默认是 八个零 第二次输入的密码 是CA数字证书的密码 技术支持: 江苏国泰新点软件有限公司 证书信息如下 用户姓名
- 书,只要在省共享平台绑定之后,在甘肃省内都可跨平台使用。

| 进ノ | 系统 |
|----|----|

2021-2-25 9:36:40 (距讨期还有286天)

C=CN, O=CFCA OCA1

进入系统,选择相应的主体类型即可免费报名项目及领取招标文件。

例如:工程类项目一般选择施工企业,政府采购类项目一般选择供应商企业等。

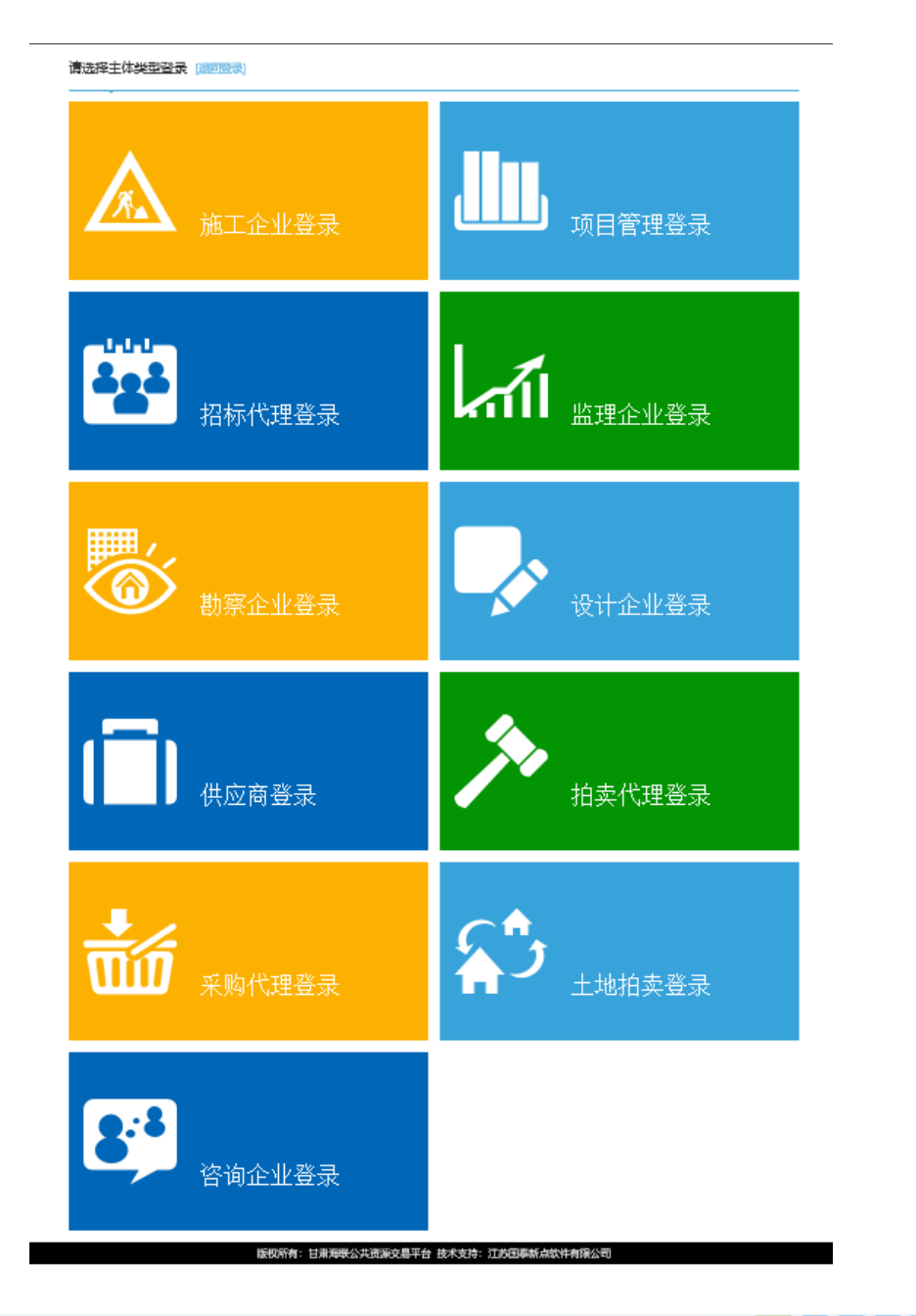

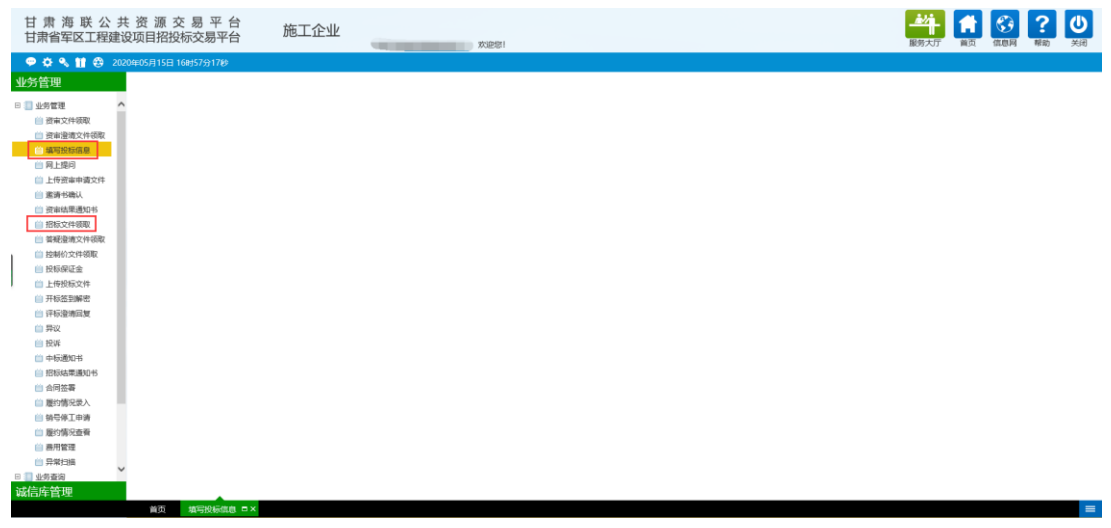

| 甘 肃 海 联 公 共<br>甘肃省军区工程建设                           | 资源交易平台<br>项目招投标交易平台 | 供应商          | , 武迎想! |                                       |                         |                                                                                                    |                                       | <b>(信息</b> 网 | <b>?</b><br><sup>帮助</sup> |      |
|----------------------------------------------------|---------------------|--------------|--------|---------------------------------------|-------------------------|----------------------------------------------------------------------------------------------------|---------------------------------------|--------------|---------------------------|------|
| □ / / 1 = = + 6.2 ( / 2008)<br>◆ ○ ◆ ( 1 ÷ 2 / 200 | 946677621391259126  | 最新調息<br>并标题權 |        | 资审文件下载<br>澄清文件下载<br>控制给文件下载<br>上代报际文件 | 井石法で制御史<br>東石辺 時代の<br>日 | 合同签署           全同签署           中标结果通知书           ●「本月中時           ○本時           ○本           ○本           ○ <th>● ● ● ● ● ● ● ● ● ● ● ● ● ● ● ● ● ● ●</th> <th>(21, 85, 54)</th> <th>##80</th> <th>51.K</th> | ● ● ● ● ● ● ● ● ● ● ● ● ● ● ● ● ● ● ● | (21, 85, 54) | ##80                      | 51.K |
| 工程业务<br>采购管理<br>诚信库管理                              | <b>首</b> 页          |              |        |                                       |                         |                                                                                                    |                                       |              |                           |      |

#### 项目报名请按照下图操作即可。

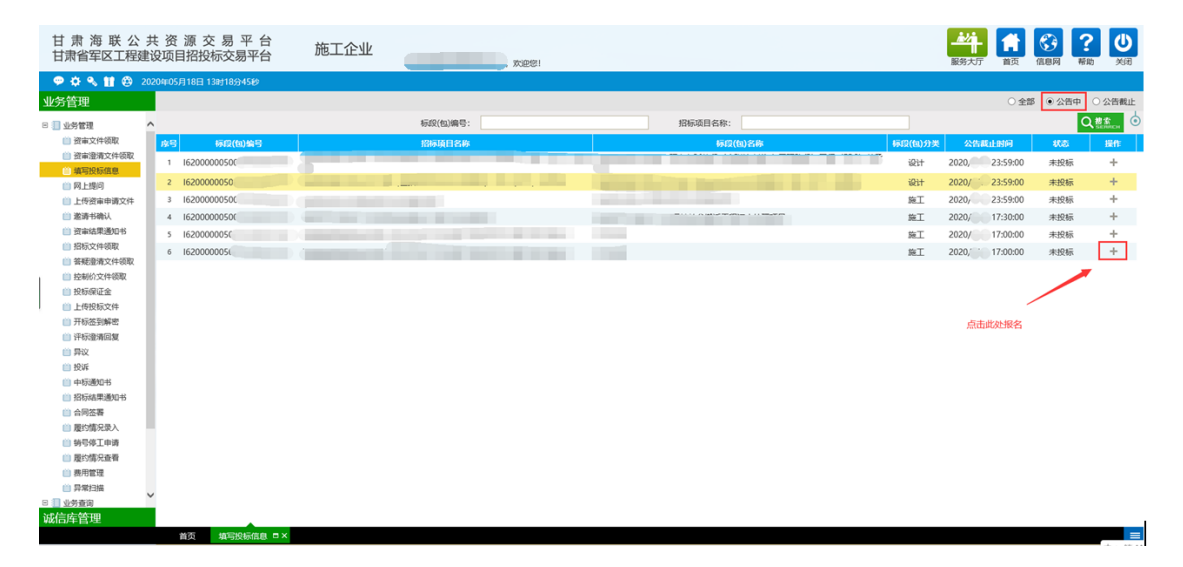

| 完善投标信息           |    |                                                                                                 |        |
|------------------|----|-------------------------------------------------------------------------------------------------|--------|
| 我要投标             |    |                                                                                                 |        |
|                  | 01 | 标段(包)信息                                                                                         |        |
| 编写完成后点击此处,即接名成功: |    | 開発活用機引: 162000005(<br>19日初日日本)<br>振行(加勝号: 1620000050)<br>経営(加助号: 加工<br>振行(加労等: 瓶工<br>調査方式: 副物画事 |        |
|                  | 02 | 投标资格条件 查看网站公告原文                                                                                 | $\sim$ |
|                  | 03 | 填写信息                                                                                            | —      |
|                  |    |                                                                                                 | FAL: + |
|                  |    | 项目联带人相关结思。                                                                                      | 砂境!    |
|                  |    |                                                                                                 |        |
|                  |    |                                                                                                 |        |

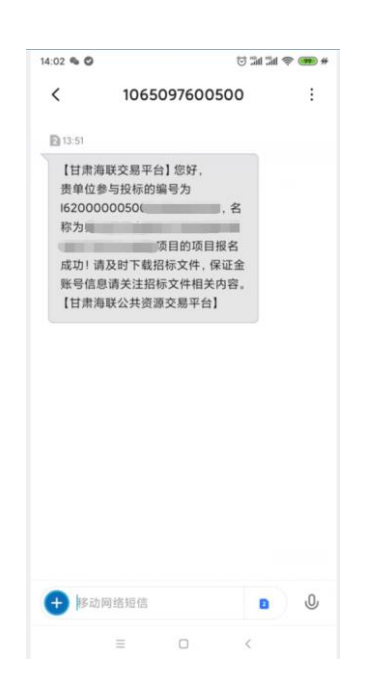

项目报名成功会发送编有项目编号和项目名称的短信提示。

招标文件均为 PDF 格式,如何领取请按照下图操作即可。

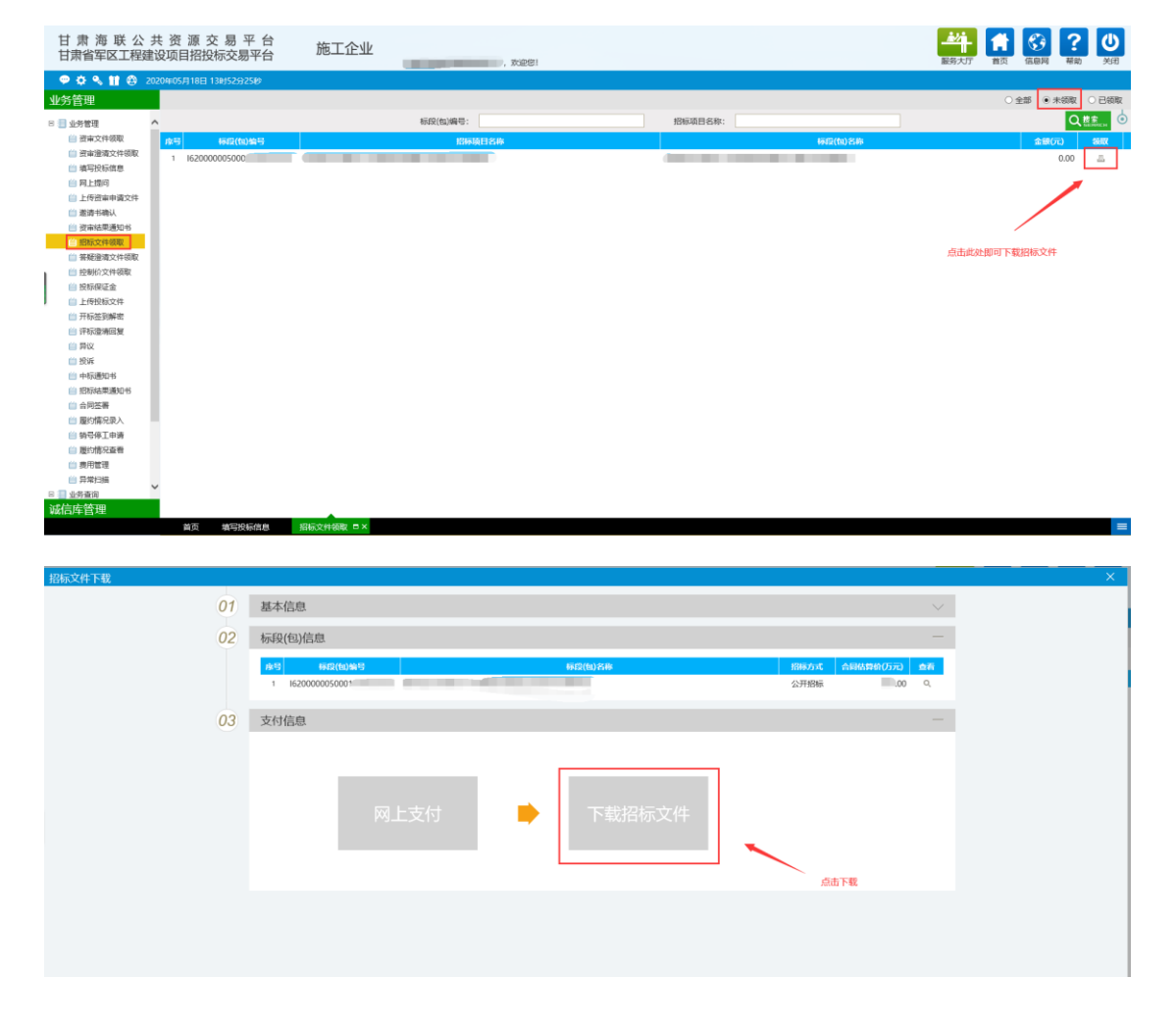

| 4714-347/01-3-20 |    |       |                     |                                   |              |                                       |                 |
|------------------|----|-------|---------------------|-----------------------------------|--------------|---------------------------------------|-----------------|
| 指标又件下载           |    |       |                     |                                   |              |                                       |                 |
|                  | 01 | 基本信息  |                     |                                   |              |                                       |                 |
|                  | 02 | 标段(包) | 信息                  |                                   |              |                                       |                 |
|                  |    | ◎ 下载招 | 2标文件                |                                   |              |                                       | × ) 查石          |
|                  |    | 01    | 招标文件附件              |                                   |              |                                       |                 |
|                  | 03 | 支     | 电子件名称               | 电子件列表                             | (点击查看)       | 说明                                    |                 |
|                  |    |       | 招标文件                | 565632312.pdf [点此下载               | 1            | 招标文件                                  |                 |
|                  |    |       | 图纸文件                | 未上传图纸文件                           | •            |                                       |                 |
|                  |    | 02    | 投标工具下载              |                                   | N            |                                       | -               |
|                  |    |       | 投标文件制作工具下载:         | 点击下载                              | 点击此处下载PDF格式的 | 的招标文件                                 |                 |
|                  |    |       |                     |                                   |              |                                       |                 |
|                  |    |       |                     |                                   |              |                                       |                 |
|                  |    |       |                     |                                   |              |                                       |                 |
|                  |    |       |                     |                                   |              |                                       |                 |
|                  |    |       |                     |                                   |              |                                       |                 |
|                  |    |       |                     |                                   |              | 点击小三角,选择只存为 储存到                       | 由脑桌面即可          |
|                  |    |       |                     |                                   |              | XIIII 3 - XII 2 2 4 5 5 5 5 6 1 5 5 5 | Contraction - 5 |
|                  |    |       |                     |                                   |              |                                       |                 |
|                  |    |       |                     |                                   |              | <u> </u>                              | 保存(S)<br>另存为(A) |
|                  |    |       | 要打开或保存来自 gsebidding | g.com 的 565632312.pdf (1.10 MB)嗣? |              | 打开(0) 保存(5) -                         | 保存并打开(O)        |